# Android Setting for EasySense or EasyTouch (Huawei)

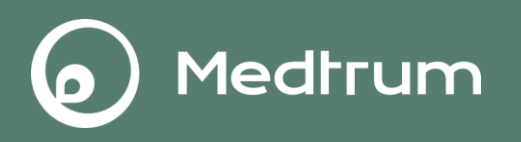

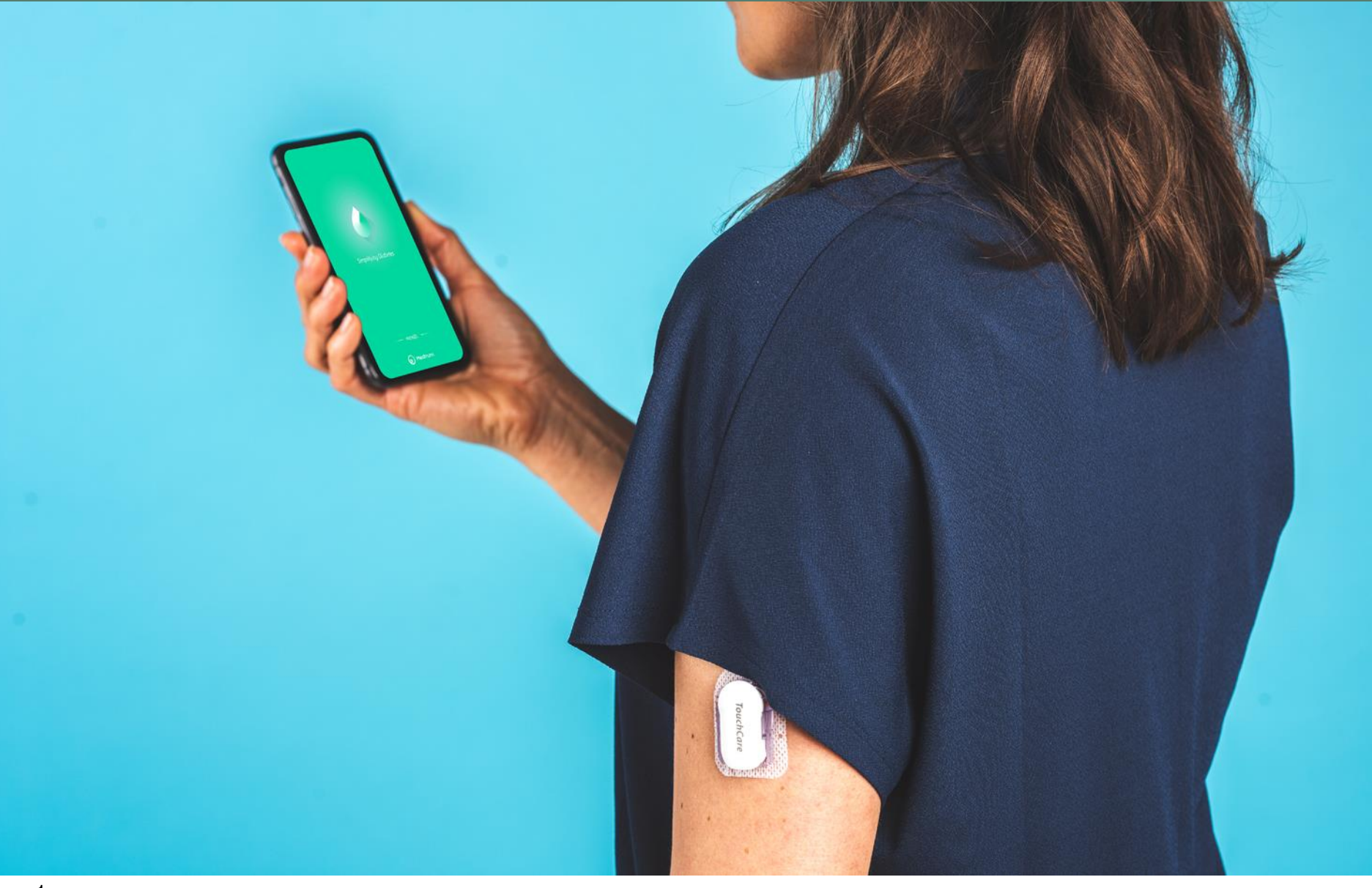

#### UA889006WW-001 V1.5

# Android Setting for EasySense or EasyTouch (Huawei)

- 1. Make sure your smart device's Bluetooth is available and turned on.
- 2. Make sure the app is allowed to use WLAN and mobile data.
- 3. Make sure you allow the notification to receive the alarm information and display notification icon in the status bar.

Medtrum

- 4. Make sure Silent and Do Not Disturb are off.
- 5. Make sure you allow the app to access the device's location so that the app can use the Bluetooth feature.
- 6. Make sure you allow the app to store data.
- 7. Make sure you allow the Medtrum EasySense or EasyTouch Mobile App to access the camera.
- 8. Do not activate low battery usage mode. Otherwise, the app will stop uploading data in the background.
- 9. Make sure the Medtrum EasySense or EasyTouch Mobile App is always open and running in the background.
- 10. Make sure the Medtrum EasySense or EasyTouchMobile App is locked in the background.
- 11. Restart the Medtrum EasySense or EasyTouch Mobile App after your smart device is restarted.

#### **Bluetooth Setting(Huawei)**

1. Make sure your smart device's Bluetooth is available and turned on. (1)

| Sett    | ings                      |                 |
|---------|---------------------------|-----------------|
|         | Airplane mode             |                 |
|         | Dual SIM settings         | >               |
| <b></b> | WLAN                      | HiWiFi_5007B8 > |
| *       | Bluetooth                 | On >            |
| 1       | Mobile data               | >               |
| :       | More                      | >               |
|         | Home screen style         | Standard >      |
|         | Display                   | >               |
|         | Sound                     | >               |
|         | Notification & status bar | >               |
| ₽       | Navigation key            | >               |
|         | $\triangleleft$ O         |                 |

| (2)                                        |             |
|--------------------------------------------|-------------|
| Bluetooth                                  |             |
| Turn on                                    |             |
| Visibility<br>Not visible to other devices |             |
| Device name                                | HUAWEI P9 > |
| Received files                             | >           |

Medtrum

#### WLAN Setting (Huawei)

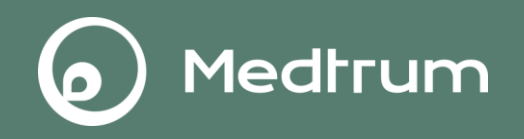

2.1 Make sure the app is allowed to use WLAN.

| 1)<br>Settings            |                 |                                       |    |
|---------------------------|-----------------|---------------------------------------|----|
| Airplane mode             |                 |                                       |    |
| Dual SIM settings         | >               |                                       |    |
| 🛜 WLAN                    | HiWiFi_5007B8 > | 2                                     |    |
| Bluetooth                 | On >            |                                       |    |
| 1 Mobile data             | >               | WLAN                                  |    |
| i More                    | >               | WLAN+<br>Enhanced Internet experience | On |
| Home screen style         | Standard >      |                                       |    |
| Display                   | >               |                                       |    |
| Sound                     | >               |                                       |    |
| Notification & status bar | >               |                                       |    |
| B Navigation key          | >               |                                       |    |

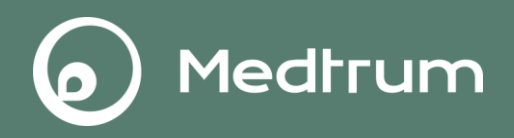

2.2 Make sure the app is allowed to mobile data.

| Setti    | (1)<br>ngs                |                 |
|----------|---------------------------|-----------------|
|          | Airplane mode             |                 |
|          | Dual SIM settings         | >               |
| <b>?</b> | WLAN                      | HiWiFi_5007B8 > |
| *        | Bluetooth                 | On >            |
| 1        | Mobile data               | >               |
| :        | More                      | >               |
|          | Home screen style         | Standard >      |
|          | Display                   | >               |
|          | Sound                     | >               |
|          | Notification & status bar | >               |
| ₽        | Navigation key            | >               |
|          | 1 0                       |                 |

| (2)                                                                      |   |  |  |  |
|--------------------------------------------------------------------------|---|--|--|--|
| ■ More                                                                   |   |  |  |  |
| Mobile network                                                           | > |  |  |  |
| Tethering & portable hotspot                                             | > |  |  |  |
| Link+ live update                                                        | > |  |  |  |
| VPN                                                                      | > |  |  |  |
| CALLING NETWORK                                                          |   |  |  |  |
| Enable 4G                                                                |   |  |  |  |
| 3                                                                        |   |  |  |  |
| ← Mobile network                                                         |   |  |  |  |
| GENERAL                                                                  |   |  |  |  |
| Mobile data<br>Data charges may apply                                    |   |  |  |  |
| WLAN/Mobile data switch reminder<br>If WLAN unavailable, use mobile data | > |  |  |  |

6

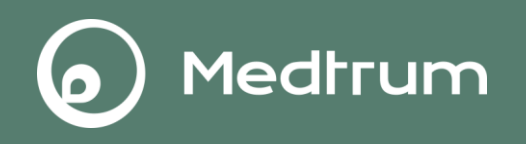

- 3. Make sure you allow the notification to receive the alarm information and display notification icon in the status bar.
- 4. Make sure Silent and Do Not Disturb are off.

| Catt    | 1                 |   |         |      |   |  |
|---------|-------------------|---|---------|------|---|--|
| Sett    | ungs              |   |         |      |   |  |
| **      | HUAWEI ID         | > |         |      |   |  |
| 8       | Accounts          | > |         |      |   |  |
| 88      | Apps              | > |         | 2    |   |  |
| <u></u> | Permissions       | > | Apps    |      |   |  |
|         | Memory & storage  | > | EasySe  | ense | > |  |
|         | Battery           | > | 21.04 M | 18   |   |  |
| 2       | App twin          | > |         |      |   |  |
| ø       | Advanced settings | > |         |      |   |  |
|         | Developer options | > |         |      |   |  |
| ſ       | System update     | > |         |      |   |  |
| 1       | About phone       | > |         |      |   |  |

#### **Notification Setting (Huawei)**

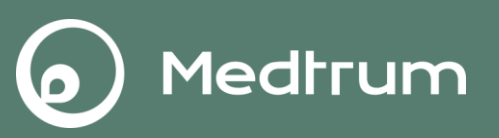

| App info                                         |   | ← EasySense                                                                                           |   |
|--------------------------------------------------|---|----------------------------------------------------------------------------------------------------|---|
| EasySense<br>Version 1.3.7                       |   | Allow notifications                                                                                   |   |
| UNINSTALL FORCE STOP                             | • |                                                                                                    |   |
|                                                  |   | Display in the status bar                                                                             |   |
| Storage<br>21.04 MB used of Internal storage     | > | Banners<br>Display on top of the status bar                                                           | 0 |
| Data usage                                       | > | Display on the lock screen                                                                            |   |
| Permissions<br>Camera, Storage and Your location | > | Priority display                                                                                      |   |
| Notifications                                    | > | Allow this app's notifications to ring with<br>priority and give them priority interruption<br>status |   |
| Open by default<br>No defaults set               | > | Ringtone                                                                                              |   |
| Battery                                          | > | Vibrata                                                                                               |   |

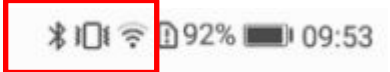

### **App Permissions Setting (Huawei)**

5. Make sure you allow the app to access the device's location so that the app can use the Bluetooth feature.

Medtrum

- 6. Make sure you allow the app to store data.
- 7. Make sure you allow the Medtrum EasySense or EasyTouch Mobile App to take pictures.

| Sett     | (1)<br>tings      |   |            |   |  |
|----------|-------------------|---|------------|---|--|
| **       | HUAWEI ID         | > |            |   |  |
| ❷        | Accounts          | > |            |   |  |
| 88       | Apps              | > | $\bigcirc$ |   |  |
| <u>^</u> | Permissions       | > | E Apps     |   |  |
|          | Memory & storage  | > | FasySense  |   |  |
|          | Battery           | > | 21.04 MB   | > |  |
| 2        | App twin          | > |            |   |  |
| ø        | Advanced settings | > |            |   |  |
|          | Developer options | > |            |   |  |
| Ð        | System update     | > |            |   |  |
| 8        | About phone       | > |            |   |  |

#### App Permissions Setting (Huawei) Android system under 10.0

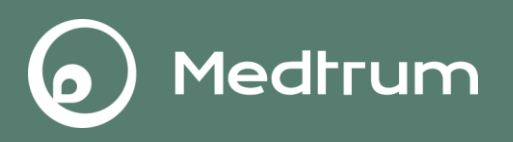

| EasySense<br>Version 1.3.7                                                                              |   |
|----------------------------------------------------------------------------------------------------|---|
| UNINSTALL FORCE STOP                                                                                    |   |
| Storage<br>21.04 MB used of Internal storage                                                            | > |
| Data usage                                                                                              | > |
|                                                                                                    |   |
| Permissions<br>Camera, Storage and Your location                                                        | > |
| Permissions<br>Camera, Storage and Your location<br>Notifications                                       | > |
| Permissions<br>Camera, Storage and Your location<br>Notifications<br>Open by default<br>No defaults set | > |

| 4)                         |   |
|----------------------------|---|
| ← App permissions          | ÷ |
| EasySense                  |   |
| Camera                     |   |
| Storage                    |   |
| Telephone                  |   |
| Your location              |   |
| Set individual permissions | > |

# Notification Setting (Huawei)

#### Android system above 10.0

1

| [] ♠ () \$ 15% (►) 09:46                                       | 1 🙃 🌢                         | 🕅 ≵15% 📼 09:46 | 1) 🗟 🌢                       | ₿ \$15% 💌 09:46 |  |
|----------------------------------------------------------------|-------------------------------|----------------|------------------------------|-----------------|--|
| ← App info                                                     | ← EasySense permis            | sions          | $\leftarrow$ Storage pe      | rmission        |  |
| Notifications                                                  | ALLOWED                       |                | EasySense                    |                 |  |
| Permissions                                                    | 🗋 Storage                     |                | Version 1.4.5                | 5               |  |
| Data usage >                                                   | O Location                    | 3              | STORAGE ACCESS               | FOR THIS APP    |  |
| Storage > Using 29.33 MB (internal storage)                    | Camera                        | 2              | O Allow                      |                 |  |
| Memory<br>Average memory use of 14 MB in the last 3 ><br>hours | 📴 Dropzone                    | 0              | Deny                         |                 |  |
| Power usage details ><br>D 중 ● N \$15%                         | D ବ ♦                         | 🕅 ≵15% 🖛 09:46 | D 🗟 🌢                        | [2] ≯15% [★]    |  |
| $\leftarrow$ Location permission                               | $\leftarrow$ Camera permissio | n              | ← Dropzone                   | permission      |  |
| EasySense<br>Version 1.4.55                                    | EasySense<br>Version 1.4.55   |                | EasySense<br>Version 1.4.    | 9<br>55         |  |
| LOCATION ACCESS FOR THIS APP                                   |                               |                |                              |                 |  |
| O Allow all the time                                           | CAMERA ACCESS FOR THIS A      | 4PP            | DROPZONE ACCESS FOR THIS APP |                 |  |
| Allow only while in use                                        | O Allow                       |                | O Allow                      |                 |  |
| O Deny                                                         | Deny                          |                | O Deny                       |                 |  |

Medtrum

#### **Battery Usage Setting (Huawei)**

8. Do not activate low battery usage mode (ignore battery optimization). Otherwise, the app will stop uploading data in the background.

Medtrum

1) deactivate power saving

| Sett | (1)               |   |                                                                          |                         |  |
|------|-------------------|---|--------------------------------------------------------------------------|-------------------------|--|
| 0011 |                   |   | (2)                                                                      |                         |  |
| **   | HUAWEI ID         | > | ← Battery                                                                | <b>@</b>                |  |
| ❷    | Accounts          | > |                                                                          | Battery usage details > |  |
| 88   | Apps              | > | 93                                                                       |                         |  |
| ۶    | Permissions       | > | 14 h 22 min left                                                         |                         |  |
|      | Memory & storage  | > | Power saving mode                                                        |                         |  |
|      | Battery           | > | 18 h 45 min left<br>Limits background app activity                       | , disables email        |  |
| 2    | App twin          | > | auto-sync and system sounds<br>visual effects to save power.             | , and reduces           |  |
| ø    | Advanced settings | > | Ultra power saving<br>59 h 28 min left<br>Only select apps are available | (recommended            |  |
|      | Developer options | > | when the battery level is low)                                           |                         |  |
|      | System update     | > | APP POWER SAVING                                                         | ck                      |  |
| 1    | About phone       | > | 2 apps will not be closed after                                          | screen is locked        |  |

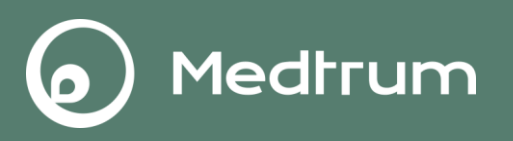

3

#### Lock screen cleanup

Closing background apps after your screen is locked helps save power. However, you may not receive new messages from email, messaging, and social networking apps after they are closed.

Apps selected here will be closed after your screen is locked.

#### Close all

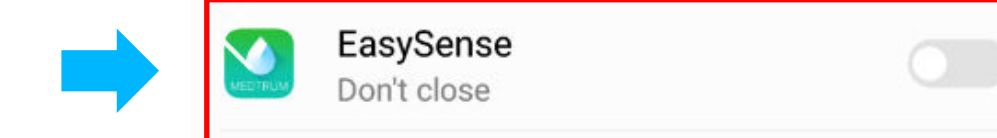

# Lock Setting (Huawei)

9. Make sure the Medtrum EasySense or EasyTouch Mobile App is always open and running in the background.

Medtrum

10. Make sure the Medtrum EasySense or EasyTouch Mobile App is locked in the background.

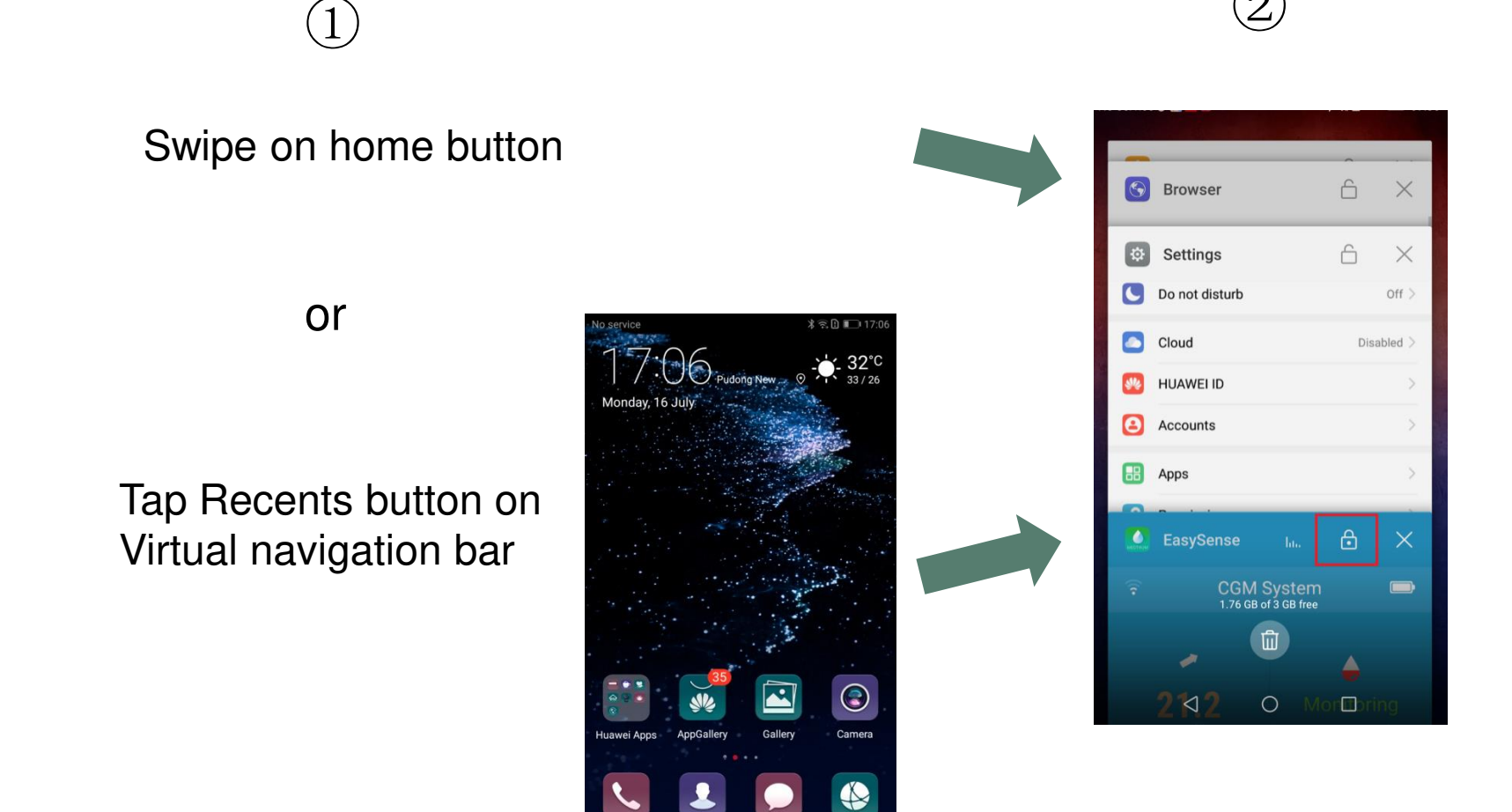

0

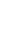

13

# Launch 1 Android system under 9.0

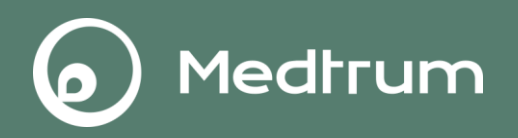

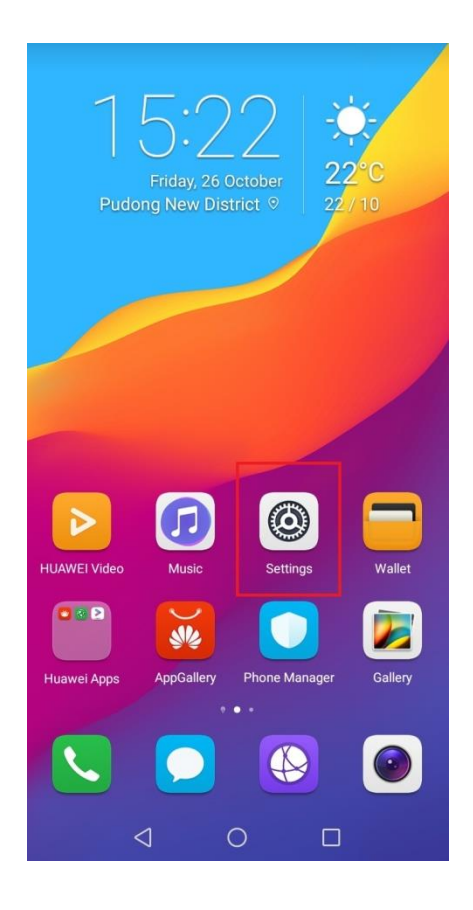

**Click setting** 

| Sett | ings                                                                                        |   |
|------|---------------------------------------------------------------------------------------------|---|
| Sea  | arch for setting                                                                            |   |
| 0    | Log in with HUAWEI ID<br>Access more Huawei services                                        | > |
| (11  | Wireless & networks<br>WLAN, Dual SIM settings, Mobile data                                 | > |
| Ō    | Device connection<br>Bluetooth, Printing                                                    | > |
| 8    | Apps & notifications<br>Permissions, Default apps                                           | > |
| •    | Battery<br>Power saving mode, Battery usage                                                 | > |
|      | <b>Display</b><br>Eye comfort, Home screen style, Wallpaper                                 | > |
| Þ    | <b>Sound</b><br>Do not disturb, Ringtone, Vibrate                                           | > |
| 3    | Storage<br>Memory, Storage cleaner                                                          | > |
|      | Security & privacy<br>Fingerprint ID, Face unlock, Screen lock &<br>passwords, Student mode | > |
|      | Accounts                                                                                    | > |
|      |                                                                                             |   |

#### **Click battery**

# Launch 2 Android system under 9.0

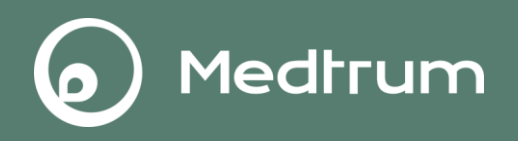

| $\leftarrow$ Battery                                                      | ø                          |
|---------------------------------------------------------------------------|----------------------------|
|                                                                           | Battery usage >            |
| 4 %<br>Approx. 5 h 36 min until full<br>Charging                          |                            |
| Power saving mode<br>21 min left                                          |                            |
| Ultra power saving mode<br>53 min left                                    |                            |
| Smart resolution<br>Lower the screen resolution as required<br>save power | t to help                  |
| Launch<br>1 background power-intensive app                                | >                          |
| Battery usage                                                             | >                          |
| Optimise                                                                  | >                          |
| Battery percentage                                                        | Next to icon $\rightarrow$ |
|                                                                           |                            |
| 1 0                                                                       |                            |

**Click Lauck** 

| ÷                                                                                                    | Launch                           | S |  |  |
|----------------------------------------------------------------------------------------------------|----------------------------------|---|--|--|
| When Manage all automatically is enabled, unnecessary<br>app launches will be automatically restricted based on<br>usage scenario. Instant messages will not be affected.<br>When disabled, app launches can be managed manually.<br>Manually restricting apps from running in the<br>background helps save power, but may cause a delay in<br>receiving emails and messages from social media apps. |                                  |   |  |  |
| Mana                                                                                                    | ge batch manually                | > |  |  |
| Mana                                                                                                    | ge all automatically             |   |  |  |
| 支                                                                                                    | <b>Alipay</b><br>Manage manually |   |  |  |
| 1                                                                                                    | Backup<br>Manage manually        |   |  |  |
|                                                                                                    | <b>Baidu</b><br>Manage manually  |   |  |  |
| + -<br>× =                                                                                                    | Calculator<br>Manage manually    |   |  |  |
| 0                                                                                                    | Compass<br>Manage manually       |   |  |  |
| 8                                                                                                    | Dianping<br>Manage manually      |   |  |  |
| NEDTREM                                                                                                    | EasySense<br>Manage manually     |   |  |  |
|                                                                                                    |                                  |   |  |  |

#### Find Medtrum's apps

# Launch 3 Android system under 9.0

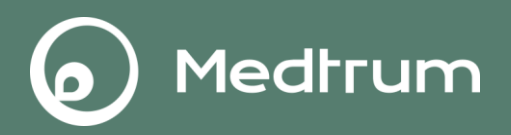

| $\leftarrow$                                                | Launch                                                                                                    | 3                                                                                                    | ← Laun                                                                                                    |
|-------------------------------------------------------------|----------------------------------------------------------------------------------------------------|----------------------------------------------------------------------------------------------------|----------------------------------------------------------------------------------------------------|
| When<br>app la<br>usage<br>When<br>Manua<br>backg<br>receiv | Manage all automatically is enab<br>unches will be automatically rest<br>scenario. Instant messages will<br>disabled, app launches can be m<br>ally restricting apps from running<br>round helps save power, but may<br>ing emails and messages from so | led, unnecessary<br>ricted based on<br>not be affected.<br>anaged manually.<br>in the<br>cause a delay in<br>ocial media apps. | When Manage<br>app launches<br>usage scenar<br>When disable<br>Manually rest<br>background h<br>receiving ema |
| Mana                                                        | age batch manually                                                                                                    | >                                                                                                    | Manage bat                                                                                                    |
| Mana                                                        | age all automatically                                                                                                    |                                                                                                    | Manage all                                                                                                    |
| 支                                                           | Alipay<br>Manage manually                                                                                                    |                                                                                                    | Alipa<br>Mana                                                                                                 |
| (1)                                                         | Backup<br>Manage manually                                                                                                    |                                                                                                    | Back<br>Mana                                                                                                  |
| 20102                                                       | Baidu<br>Manage manually                                                                                                    |                                                                                                    | Baid                                                                                                    |
| + -<br>× =                                                  | Calculator<br>Manage manually                                                                                                    |                                                                                                    | Calc                                                                                                    |
| 0                                                           | Compass<br>Manage manually                                                                                                    |                                                                                                    | Com Mana                                                                                                    |
| 8                                                           | Dianping<br>Manage manually                                                                                                    |                                                                                                    | Pian<br>Mana                                                                                                  |
| <b>KECTION</b>                                              | EasySense<br>Manage automatically                                                                                                    |                                                                                                    | Easy<br>Mana                                                                                                  |
|                                                             |                                                                                                    |                                                                                                    |                                                                                                    |

e all automatically is enabled, unnecessary will be automatically restricted based on io. Instant messages will not be affected. ed, app launches can be managed manually. ricting apps from running in the nelps save power, but may cause a delay in ails and messages from social media apps.

| Mana       | ge batch manually                  | > |
|------------|------------------------------------|---|
| Mana       | ge all automatically               |   |
| 支          | <b>Alipay</b><br>Manage manually   |   |
| (1)        | Backup<br>Manage manually          |   |
|            | Baidu<br>Manage manually           |   |
| + -<br>× = | Calculator<br>Manage manually      |   |
| 0          | Compass<br>Manage manually         |   |
| 8          | <b>Dianping</b><br>Manage manually |   |
| MEDITIELM  | EasySense<br>Manage automatically  |   |
|            | $\triangleleft$ O                  |   |

Click the title

#### ← Launch

When Manage all automatically is enabled, unnecessary app launches will be automatically restricted based on usage scenario. Instant messages will not be affected. When disabled, app launches can be managed manually. Manually restricting apps from running in the background helps save power, but may cause a delay in receiving emails and messages from social media apps.

| Manage batch manually                               | > |
|-----------------------------------------------------|---|
| Manage all automatically                            |   |
| Alipay<br>Manage manually                           |   |
| Manage manually                                     |   |
| Auto-launch<br>Launch on startup or in background   |   |
| Secondary launch<br>Can be launched by other apps   |   |
| Run in background<br>Keep app running in background |   |
| ОК                                                  |   |
|                                                     |   |

Switch on all

#### Switch off

# Launch 1 Android system above 9.0

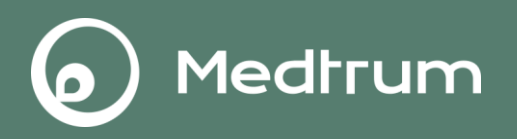

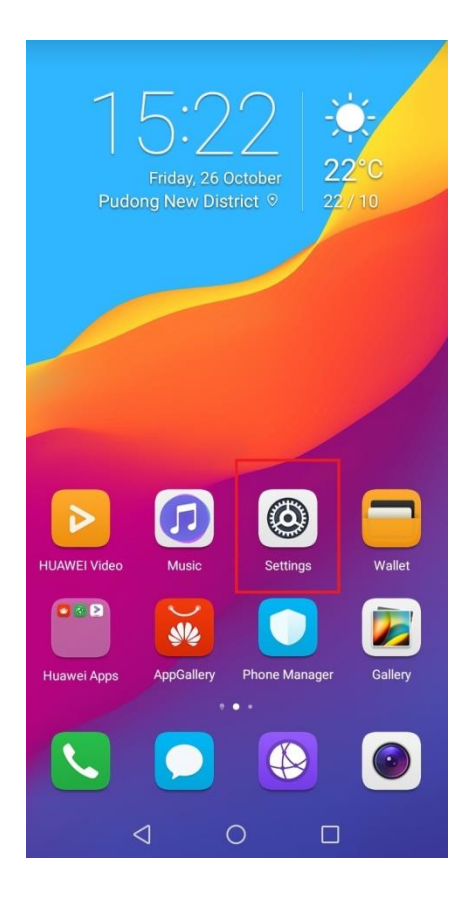

# Click setting

| China      | Unic <sup>36</sup> . <b>all</b> 🛜 🔲 🛛 🕅                     | <b>10</b> €84% <b>■</b> €14: | 09 |
|------------|-------------------------------------------------------------|------------------------------|----|
| Sett       | ings                                                        |                              |    |
| 0          | Cloud backup<br>Easily back up and restore your da          | ita                          | ~  |
|            | Set up Fingerprint ID<br>Unlock your device with your finge | rprint                       | ~  |
| <b>?</b>   | Wireless & networks<br>WLAN, Dual SIM settings, Mobile r    | network                      | >  |
| <u>آ</u> م | Device connectivity<br>Bluetooth, NFC, Easy projection      |                              | >  |
|            | Home screen & wallpaper<br>Magazine unlock, Themes          |                              | >  |
|            | Display<br>Brightness, Eye comfort, Text and                | display size                 | >  |
| ব»         | Sounds<br>Do not disturb, Ringtone, Vibrate                 |                              | >  |
| ¢          | Notifications<br>Badges, Lock screen notifications          |                              | >  |
| 88         | Apps<br>Permissions, Default apps, App tw                   | vin                          | >  |
| ē          | Battery<br>Power saving mode, Battery usage                 | e                            | >  |
|            | Storage<br>Storage cleaner                                  |                              | >  |

**Click Apps** 

# Launch 2 Android system above 9.0

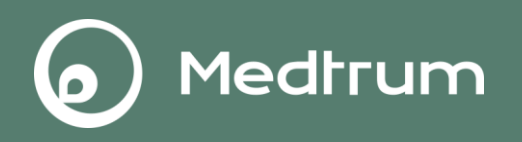

| China Uni      | c 🦓 📶 📚 🛄 | \$ 10184% ■ 14:09 |
|----------------|-----------|-------------------|
| $\leftarrow$ A | pps       | Q                 |
| Apps           |           | >                 |
| App lau        | nch       | >                 |
| Permiss        | sions     | >                 |
| Default        | apps      | >                 |
| AppAss         | istant    | >                 |
| App twi        | n         | Disabled $>$      |
| APP SET        | TINGS     |                   |
|                | Calendar  | >                 |
| 1              | Contacts  | >                 |
|                | Email     | >                 |
|                | Gallery   | >                 |

**Click Lauck** 

| $\leftarrow$                                                                                                    | Launch                           | 3 |  |  |
|----------------------------------------------------------------------------------------------------|----------------------------------|---|--|--|
| When Manage all automatically is enabled, unnecessary<br>app launches will be automatically restricted based on<br>usage scenario. Instant messages will not be affected.<br>When disabled, app launches can be managed manually.<br>Manually restricting apps from running in the<br>background helps save power, but may cause a delay in<br>receiving emails and messages from social media apps. |                                  |   |  |  |
| Mana                                                                                                    | ge batch manually                | > |  |  |
| Mana                                                                                                    | ge all automatically             |   |  |  |
| 支                                                                                                    | <b>Alipay</b><br>Manage manually |   |  |  |
| 1                                                                                                    | Backup<br>Manage manually        |   |  |  |
|                                                                                                    | Baidu<br>Manage manually         |   |  |  |
| +                                                                                                    | Calculator<br>Manage manually    |   |  |  |
| 0                                                                                                    | Compass<br>Manage manually       |   |  |  |
| 8                                                                                                    | Dianping<br>Manage manually      |   |  |  |
| MEDTHEM                                                                                                    | EasySense<br>Manage manually     |   |  |  |
|                                                                                                    |                                  | ] |  |  |

#### Find Medtrum's apps

## Launch 2 Android system above 9.0

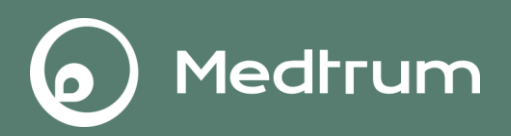

| ÷                                                           | Launch                                                                                                    | 3                                                                                                    | ÷ι                                                                               |
|-------------------------------------------------------------|----------------------------------------------------------------------------------------------------|----------------------------------------------------------------------------------------------------|----------------------------------------------------------------------------------|
| When<br>app la<br>usage<br>When<br>Manus<br>backg<br>receiv | Manage all automatically is enab<br>aunches will be automatically restu-<br>scenario. Instant messages will i<br>disabled, app launches can be ma<br>ally restricting apps from running<br>pround helps save power, but may<br>ring emails and messages from so | led, unnecessary<br>ricted based on<br>tot be affected.<br>anaged manually.<br>in the<br>cause a delay in<br>ocial media apps. | When Ma<br>app laun<br>usage sc<br>When dis<br>Manually<br>backgrou<br>receiving |
| Mana                                                        | age batch manually                                                                                                    | >                                                                                                    | Manage                                                                           |
| Mana                                                        | age all automatically                                                                                                    |                                                                                                    | Manage                                                                           |
| 支                                                           | Alipay<br>Manage manually                                                                                                    |                                                                                                    | 支                                                                                |
| (1)                                                         | Backup<br>Manage manually                                                                                                    |                                                                                                    |                                                                                  |
| *                                                           | <b>Baidu</b><br>Manage manually                                                                                                    |                                                                                                    |                                                                                  |
| + -<br>× =                                                  | Calculator<br>Manage manually                                                                                                    |                                                                                                    | +                                                                                |
| Ø                                                           | Compass<br>Manage manually                                                                                                    |                                                                                                    | 0                                                                                |
| 8                                                           | Dianping<br>Manage manually                                                                                                    |                                                                                                    | 8                                                                                |
| MEDTHUM                                                     | EasySense<br>Manage automatically                                                                                                    |                                                                                                    | NEDTREM                                                                          |
|                                                             |                                                                                                    |                                                                                                    |                                                                                  |

#### $\leftarrow$ Launch

When Manage all automatically is enabled, unnecessary app launches will be automatically restricted based on usage scenario. Instant messages will not be affected. When disabled, app launches can be managed manually. Manually restricting apps from running in the background helps save power, but may cause a delay in receiving emails and messages from social media apps.

| Mana       | ge batch manually                 | > |
|------------|-----------------------------------|---|
| Mana       | ge all automatically              |   |
| 支          | Alipay<br>Manage manually         |   |
| (1)        | Backup<br>Manage manually         |   |
| *          | <b>Baidu</b><br>Manage manually   |   |
| + -<br>× ≡ | Calculator<br>Manage manually     |   |
| 0          | Compass<br>Manage manually        |   |
| 8          | Dianping<br>Manage manually       |   |
| KEDTREAM   | EasySense<br>Manage automatically |   |
|            | < ○                               |   |

Click the title

#### ← Launch

When Manage all automatically is enabled, unnecessary app launches will be automatically restricted based on usage scenario. Instant messages will not be affected. When disabled, app launches can be managed manually. Manually restricting apps from running in the background helps save power, but may cause a delay in receiving emails and messages from social media apps.

| Manage batch manually                               | > |
|-----------------------------------------------------|---|
| Manage all automatically                            |   |
| Alipay<br>Manage manually                           |   |
| Manage manually                                     |   |
| Auto-launch<br>Launch on startup or in background   |   |
| Secondary launch<br>Can be launched by other apps   |   |
| Run in background<br>Keep app running in background |   |
| ОК                                                  |   |
|                                                     |   |

Switch on all

Switch off